1. 로그인 후 상단 [Edit Frontpage] 클릭

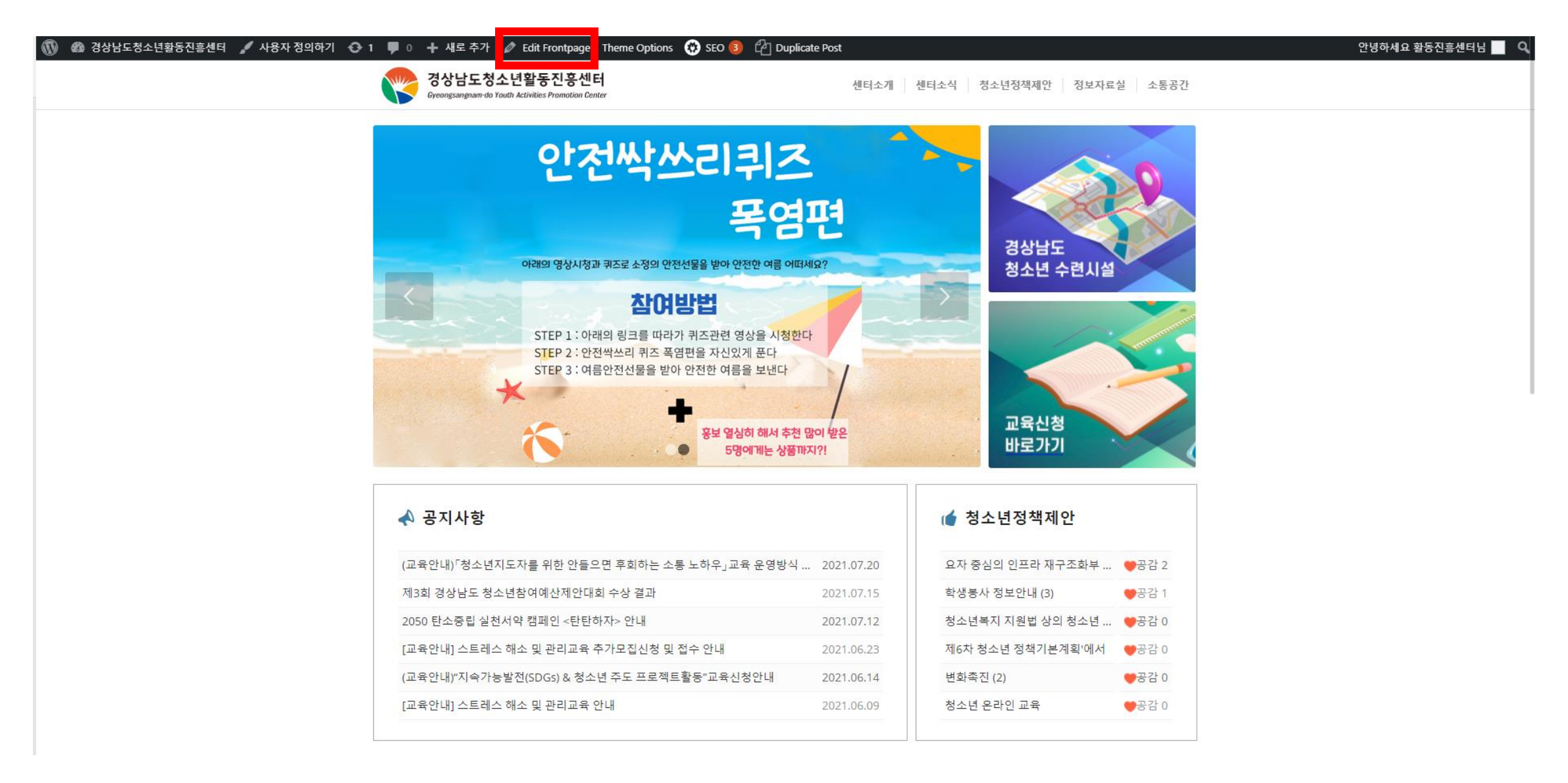

### 2. 중간 [Easy Silder] 위 박스 클릭

| 🗥 경상남도청소년활                                                                   | 동진흥센터 📀 1 📕 0 🕂 새로 추가 페이지 보기 Theme Options 😡 SEO 😰 🖆 Duplicate Post                                                             | 안녕하세요 활동진흥센터님                                                                                                    |
|------------------------------------------------------------------------------|----------------------------------------------------------------------------------------------------|----------------------------------------------------------------------------------------------------|
| 🚳 알림판                                                                        | 페이지 편집 새로 추가                                                                                                    | 화면 옵션 ▼ 도움말 ▼                                                                                                    |
| 글<br><b>9,</b> 미디어                                                           | All in One SEO을 즐기고 계십니까?<br><u>네. 좋아요 ♥   별로</u>                                                                               | 8                                                                                                    |
| ┃ 페이지 ◆<br>모든 페이지<br>새로 추가                                                   | KBoard 댓글 : 5.0 버전으로 업데이트 가능합니다 <u>업데이트</u> 또는 <u>홈페이지 열기</u><br>KBoard 게시판 : 6.0 버전으로 업데이트 가능합니다 <u>업데이트</u> 또는 <u>홈페이지 열기</u> |                                                                                                    |
| ♥ 댓글<br>Portfolio Items<br>☆ Enfold-child<br>☆ KBoard                        | 청소년활동진흥센터<br>고유주소: <u>http://active.gnyouth.net/new/</u> 편집<br>Default Editor                                                   | 페이지 Restriction A V A                                                                                                |
| <ul> <li>↔ 스토어</li> <li>☶ Forms</li> </ul>                                   | Avia Layout Builder                                                                                                    | 용개         ^ < < ▲                                                                                                   |
| ▶ 외오<br>▶ 플러그인 ①<br>▲ 사용자<br>♪ 도구                                            | Layout Elements Media Elements Media Elements                                                                                   | <ul> <li>♥ 상태: 발행함 편집</li> <li>● 가시성: 공개 편집</li> <li>③ 리비전: 81 <u>물러보기</u></li> <li>☆ 리비전: 81 <u>물러보기</u></li> </ul> |
| 聞 설정<br>⑦ All in One SEO                                                     | Color Section: Main14                                                                                                    | (1)) 2 5 5, 22 7 2 2 6 7, 09, 01 7 10           (2) AlOSEO 점수           (70/100)                                     |
| <ul> <li>BBS e-Popup</li> <li>Wordfence 2</li> </ul>                         | 3/4                                                                                                    | <u>다시 쓰기 &amp; 다시 발행하기</u><br><u>휴지통으로 이동</u> 업데이트                                                                   |
| <ul> <li>Facebook Stream</li> <li>Social Apps</li> <li>Statistics</li> </ul> | Easy Slider                                                                                                    | 페이지 속성 ^ V ▲<br>부모<br>(부모가 없습니다) V                                                                                   |
| LayerSlider WP                                                               | 경상남도 청소년 수련시설                                                                                                    | 템플릿<br>기본 템플릿                                                                                                    |

### 3. 중간 [Copy and add last entry]클릭

| Easy Slider                                                                                                    |                             |                                                                                                | ×    |
|----------------------------------------------------------------------------------------------------|-----------------------------|------------------------------------------------------------------------------------------------|------|
| Content Screen Options                                                                                            |                             |                                                                                                |      |
| Add Images<br>Here you can add new Images to the slideshow.                                                       |                             |                                                                                                |      |
| 1                                                                                                    |                             |                                                                                                | ×    |
| 1                                                                                                    |                             |                                                                                                | ×    |
| Add single image or video                                                                                         |                             |                                                                                                |      |
| Featured (1500x430)                                                                                               | \$                          | Slideshow Image Size<br>Choose the size of the image that loads into the slideshow.            |      |
| Slide sidewards                                                                                                   | \$                          | Slideshow Transition<br>Choose the transition for your Slideshow.                              |      |
| Yes                                                                                                    | \$                          | Autorotation active?<br>Check if the slideshow should rotate by default                        |      |
| Stop Autorotation with the last slide Check if you want to disable autorotation when this last slide is displayed |                             |                                                                                                |      |
| 5                                                                                                    | \$                          | Slideshow autorotation duration<br>Images will be shown the selected amount of seconds.        |      |
| Default                                                                                                    | \$                          | Slideshow control styling?<br>Here you can select if and how to display the slideshow controls |      |
| Use first slides caption as permanent caption                                                                     | lide de sus linde sentir es |                                                                                                |      |
|                                                                                                    |                             |                                                                                                | Save |

#### 4. 생성된 최하단 이미지 클릭

| Easy Slider                                                                                                    |    |                                                                                                | ж   |
|----------------------------------------------------------------------------------------------------|----|------------------------------------------------------------------------------------------------|-----|
| Content Screen Options                                                                                            |    |                                                                                                |     |
| Add Images<br>Here you can add new Images to the slideshow.                                                       |    |                                                                                                |     |
| 1                                                                                                    |    |                                                                                                | ×   |
| 1                                                                                                    |    |                                                                                                | ×   |
|                                                                                                    |    |                                                                                                | ×   |
| Add single image or video Opy and add last entry                                                                  |    |                                                                                                |     |
| Featured (1500x430)                                                                                               | *  | Slideshow Image Size<br>Choose the size of the image that loads into the slideshow.            |     |
| Slide sidewards                                                                                                   | *  | Slideshow Transition<br>Choose the transition for your Slideshow.                              |     |
| Yes                                                                                                    | \$ | Autorotation active?<br>Check if the slideshow should rotate by default                        |     |
| Stop Autorotation with the last slide Check if you want to disable autorotation when this last slide is displayed |    |                                                                                                |     |
| 5                                                                                                    | ÷  | Slideshow autorotation duration<br>Images will be shown the selected amount of seconds.        |     |
| Default                                                                                                    | +  | Slideshow control styling?<br>Here you can select if and how to display the slideshow controls |     |
|                                                                                                    |    | s                                                                                              | ave |

### 5.이미지 교체 – 링크 설정(링크가 없을 시 위쪽 [No link] 설정 – <mark>세이브 클릭</mark>

| Edit Form Element                                                                                           |                                                                      | ×                                                                                |   |                                                                                                    |
|----------------------------------------------------------------------------------------------------|----------------------------------------------------------------------|----------------------------------------------------------------------------------|---|----------------------------------------------------------------------------------------------------|
| Content     Screen Options       Image Slide     \$                                                         | Which type o                                                         |                                                                                  |   | Video Aspect Ratio<br>In order to calculate the correct height and width for the video slide you need to enter a aspect ratio<br>(width:height). usually: 16:9 or 4:3.<br>If left empty 16:9 will be used |
| Change Image c oose another Image<br>ther upload a new, or choose an existing image from your media library |                                                                      |                                                                                  |   | Caption Title<br>Enter a caption title for the slide here                                                                                                    |
|                                                                                                    |                                                                      |                                                                                  |   | Caption Text<br>Enter some additional caption text                                                                                                    |
|                                                                                                    | Video Aspect<br>In order to cal<br>(width:height)<br>If left empty 1 |                                                                                  | 1 |                                                                                                    |
|                                                                                                    | Caption Title<br>Enter a captio                                      | Apply Link to Image                                                              |   | Apply a link to the slide?<br>You can choose to apply the link to the whole image                                                                                                    |
|                                                                                                    | Caption Text<br>Enter some a                                         | Set Manually ¢ http://active.gnyouth.net/sub05/e1/?uid=840&mod=document&pageid=1 |   | Image Link?<br>Where should the Image link to?                                                                                                    |
| ĥ                                                                                                    |                                                                      | Open in new window \$                                                            |   | Open Link in new Window?<br>Select here if you want to open the linked page in a new window                                                                                                    |
| Apply Link to Image \$                                                                                      | Apply a link t                                                       | Surc                                                                             |   | Save                                                                                                    |

6. 세이브 클릭

| Content Screen Options                                                                                   |                                                                                                    |
|----------------------------------------------------------------------------------------------------|----------------------------------------------------------------------------------------------------|
| Add Images<br>Here you can add new Images to the                                                         | slideshow.                                                                                                    |
| 1                                                                                                    |                                                                                                    |
|                                                                                                    |                                                                                                    |
| Add single image or video                                                                                |                                                                                                    |
| Featured (1500x430)                                                                                      | Slideshow Image Size<br>Choose the size of the image that loads into the slideshow.                               |
| Slide sidewards                                                                                          | Slideshow Transition<br>Choose the transition for your Slideshow.                                                 |
| Yes                                                                                                    | Autorotation active?<br>Check if the slideshow should rotate by default                                           |
| Stop Autorotation with the last slide  Check if you want to disable autorotation when this last slide is | s displayed                                                                                                    |
| 5                                                                                                    | <ul> <li>Slideshow autorotation duration</li> <li>Images will be shown the selected amount of seconds.</li> </ul> |
|                                                                                                    |                                                                                                    |

7. 최종 업데이트 클릭 / 확인

| 🖤 🎢 경상남도정소년횔       | 농신흥센터 🚱 1 🕊 0 🕂 새로 주가 페이지 보기 Theme Options 😡 SEO 😩 🖆 Duplicate Post                                                                                                    | 안녕아세요 활동신흥센터님                                      |
|--------------------|----------------------------------------------------------------------------------------------------|----------------------------------------------------|
| 🚯 알림판              | 페이지 편집 새로추가                                                                                                    | 화면 옵션 ▼ 도움말 ▼                                      |
| ת <del>ב</del>     | All in One SEO을 즐기고 계십니까?                                                                                                    | 0                                                  |
| <b>몃</b> 미디어       | 네.좋아요 🙂   별로                                                                                                    |                                                    |
| ▶ 페이지              | KBoard 댓글 : 5.0 버전으로 업데이트 가능합니다 <u>업데이트</u> 또는 <u>홈페이지 열기</u>                                                                                                    |                                                    |
| 모든 페이지             |                                                                                                    |                                                    |
| 새로 추가              | KBoard 게시판 : 6.0 버전으로 업데이트 가능합니다 <mark>업데이트</mark> 또는 <u>홈페이지 열기</u>                                                                                                    |                                                    |
| 🗭 댓글               |                                                                                                    |                                                    |
| Portfolio Items    | 청소년활동진흥센터                                                                                                    | 페이지 Restriction 🔨 🔺                                |
| 🖀 Enfold-child     | 고유주소: <u>http://active.gnyouth.net/new/</u> 편집                                                                                                    | 읍 Status: Unblocked 편집                             |
| 👯 KBoard           | Default Editor                                                                                                    |                                                    |
| 👯 스토어              |                                                                                                    | ~ ~                                                |
| Forms              | Avia Layout Builder 🔹 🔺                                                                                                    |                                                    |
| 🔊 외모               | Layout Elements Content Elements Media Elements                                                                                                    | 변경 사항 미리보기                                         |
| 😰 플러그인 🚺           |                                                                                                    | ▼ 상대: 월행암 <u>편집</u>                                |
| 👗 사용자              |                                                                                                    | ③ 가시성: 공개 변접                                       |
| 🖋 도구               | 1/1         1/2         1/3         2/3         1/4         3/4         1/5         2/5         3/5         4/5         Color Section         Grid Row         Tab Section | ·····································              |
| <b>1</b> 설정        | Templates                                                                                                    | ·····································              |
| 🛞 All in One SEO   |                                                                                                    |                                                    |
| 👬 회원가입관리           | Color Section: Main14                                                                                                    | 복사해서 새 임시글 만들기                                     |
| 🔅 BBS e-Popup      | 3/4                                                                                                    | <u>다시 쓰기 &amp; 다시 발 하기</u><br><u>휴지통으로 이동</u> 업데이트 |
| iiii Wordfence 2   |                                                                                                    |                                                    |
| Facebook Stream    |                                                                                                    | 페이지 속성 🔷 🔺 🔺                                       |
| 💩 Social Apps 🚺    | Easy Slider                                                                                                    | 부모                                                 |
| Statistics         |                                                                                                    | (부모가 없습니다) 🗸                                       |
| E LayerSlider WP   |                                                                                                    | 템플릿                                                |
| active.gnyouth.net | 정정금도 처시네 스러니셔                                                                                                    | 기본 템플릿 🗸                                           |